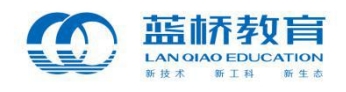

# 校内选拔赛报名

# 操作手册

蓝桥杯大赛组委会 编制

2018年11月

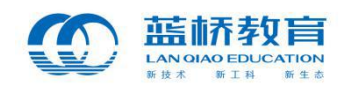

## 目录

| 校内选拔 | 发赛考试说明    | 3    |
|------|-----------|------|
| 学生用所 | 户操作说明     | 4    |
| 1.   | 选拔赛报名     | 4    |
| 2.   | 选拔赛筛选     | 6    |
| 3.   | 选拔赛考试     | 8    |
| 4.   | 成绩查询      | 10   |
| 院校用所 | 户操作说明     | . 13 |
| 1.   | 院校申请选拔赛考试 | 13   |
| 2.   | 院校筛选学生    | . 15 |
| 3.   | 提交考试申请    | 16   |
| 4.   | 成绩查询      | 18   |

首先,登陆"蓝桥杯大赛"报名官网 http://dasai.lanqiao.cn/进行网上报名。

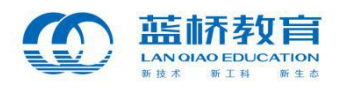

## 校内选拔赛考试说明

- ◆ 学生报名校内选拔赛考试不影响报名蓝桥杯大赛组织的其它比赛。
- ◆ 一名学生只能报名校内选拔赛中的 C/C++或 JAVA 中的一个科目;其中,本 科及本科以上学历只能报名本科组;高职高专学生只能报名高职组。系统会 根据学生认证的最新学历信息锁定学生可以报名的组别(高职组或本科组)。
- ◆ 同一学生能且只能参加学校组织的一场选拔赛,不可参加多场考试。
- 校内选拔赛需学校统一组织报名、考试,学生报名参赛必须经过院校筛选。
   院校账户可以在报名系统中创建多场校内选拔赛,每场选拔赛需要分别筛选
   学生,筛选完成后提交组委会审核。

注意: 每场考试申请需要分别进行提交, 一旦提交审核, 本场考试不可加入 其他学生。

◆ 各院校请于校内选拔赛报名截止日期前创建考试并提交报名审核,组委会审 核通过后将会组织相关考试。

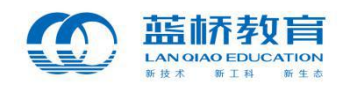

## 学生用户操作说明

## 1. 选拔赛报名

校内选拔赛需学校统一组织报名、考试。学生如果需要报名本校组织的校内选拔 赛,需要登录蓝桥杯大赛网站进行注册并完成认证。后台审核通过后,学生可以在 "本届赛事"页面中选择"校内选拔赛",选择其中的一个科目进行报名,一名学生 只能报名 C/C++或 JAVA 中的一个科目。

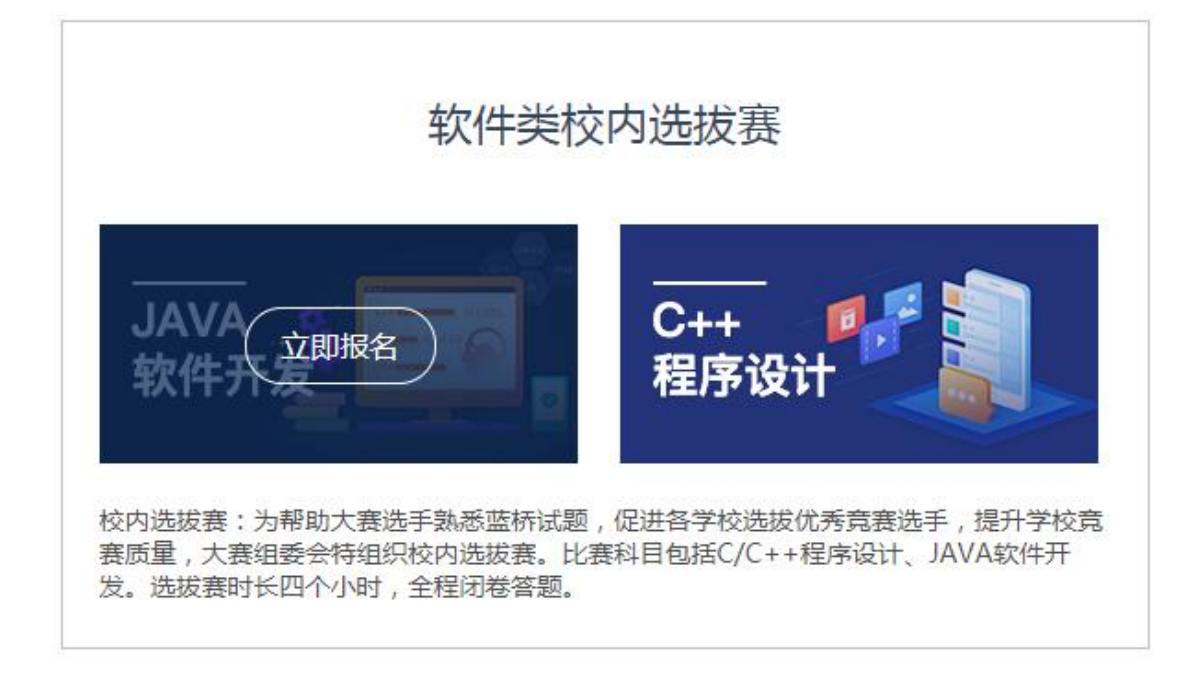

1.1 【本届赛事】页面选择【校内选拔赛】

学生选择校内选拔赛中的一个科目,点击【立即报名】,即可进入选拔赛报名详 情页。需要注意的是,系统会根据学历信息默认学生报名本科组或者高职组。点击 "立即报名",即可完成报名。

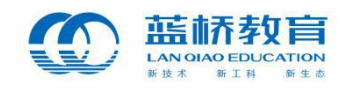

| C               | 首页 本届                  | 赛事 关于大赛     | 辅导资料 | 练习系统                                                                                                    | 大蓝桥                                    | 联系我们        | ENGLISH    | 登录 | 注册 |
|-----------------|------------------------|-------------|------|----------------------------------------------------------------------------------------------------|----------------------------------------|-------------|------------|----|----|
| <b>2018年10月</b> |                        |             |      | <ul> <li>校内預洗</li> <li>C/C++</li> <li>梁保研</li> <li>参加对象: 1</li> <li>大森義別: 8</li> <li>报名须知: 8</li> <li>本科组[</li> </ul> | 程序设计<br>就业》<br>日制研究生、<br>如选拔赛需学<br>高职组 | - — 校内)     | <b>先拔赛</b> |    |    |
| EIX.            | estavita<br>antimation | 31<br>Balan |      | <b>立即报</b><br>备注:一名特                                                                                                  | 名<br>学生只能报名C/                          | 'C++或JAVA中的 | 的一个科目      |    |    |

1.2 点击【立即报名】进行报名

校内选拔赛需要所属学校统一组织报名、考试。学生完成报名操作后,需要等待 院校审核。

| 您的软件类校内选拔赛报名申请已经提交,请耐心等待院校审核! |
|-------------------------------|
| 查看报名进度                        |
|                               |

1.3 提交报名审核

学生所属院校通过组建考试,筛选学生并提交考试信息。学生可以通过个人中心 【我的大赛】中查看报名的选拔赛考试,并及时查询报名进度。

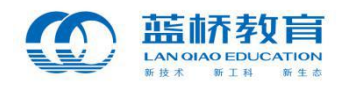

|               | 我的大赛          |               |            |
|---------------|---------------|---------------|------------|
| <b>G</b>      | 感谢您参加蓝桥杯大赛,您的 | 报名科目列表如下:     | 更多赛类,去报名>> |
| LQ860588      | Java软件开发      | Q 软件类校内选拔赛 EQ | !          |
| ◎ 个人认证        |               |               |            |
| ☆ 我的大赛        |               |               |            |
| ■ 获奖查询        | 个人认证信息        |               |            |
| <b>凤</b> 我的订单 | 姓名: 测试_秦      |               | 275        |
| □ 我的消息        | 性别: 男         |               |            |
| ◎ 我的地址        | 证件类型: 身份证     |               |            |

1.4 学生【我的大赛】中可查看报名的比赛

|               | ← 我的大赛                                                                                     |
|---------------|--------------------------------------------------------------------------------------------|
| LQ860588      | 第十届软件类校内选拔赛──JAVA软件开发<br>感谢您参加 (校内选拔赛),您的报名申请正在 审核中 ,请耐心等待<br>◇ 申请报名 ─── ○ 报名审核 ─── ○ 成绩重询 |
| ◎ 个人认证        |                                                                                            |
| ☆ 我的大赛        | 报名信息                                                                                       |
| ■ 获奖查询        | 比赛名称: 第十届软件类校内选拔赛                                                                          |
| <b>凤</b> 我的订单 | 报名组别: 本科组                                                                                  |
| ➡ 我的消息        | 报名科目: JAVA软件开发                                                                             |
| ◎ 我的地址        | 报名状态: 报名中                                                                                  |

## 1.5 审核通过前,显示"报名中"状态

## 2. 选拔赛筛选

(1) 院校筛选通过

院校管理员通过新建校内选拔赛考试,并对学生进行筛选,筛选通过的学生, 学生将无法修改科目。筛选完成后,院校将考试信息及报名学生信息提交组委会审核, 审核通过后,学生报名成功。

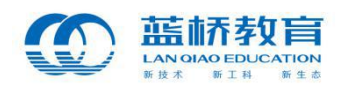

此时,学生可以进入【我的大赛】,根据校内选拔赛考试进度中显示的考试信 息在规定时间内参加考试,如:考试时间、考试地点等。并在考试开始前,可以通过 点击【进入考试系统】,来进行考试。

|          | <ul><li>受 我的大赛</li></ul>                                                                            |
|----------|----------------------------------------------------------------------------------------------------|
| LQ860588 | 第十届软件类校内选拔赛——JAVA软件开发<br>您报名的 JAVA软件开发(校内选拔赛),已经通过审核,请按时参加比赛!<br>── 申请报名 ───── ── 报名审核 ───── ○ 成绩查询 |
| ⊘ 个人认证   |                                                                                                    |
| ☆ 我的大赛   | 考武信息                                                                                                |
| 圓 获奖查询   | 考试名称: 2222222                                                                                       |
| ■ 我的订单   | 考试时间: 2018-11-05 13:25~17:52                                                                        |
| □ 我的消息   | 考试地点: 22222222222222222                                                                             |
| ◎ 我的地址   | 进入考试系统                                                                                              |
| 2 账号设置   | 报名信息                                                                                                |
|          | 比赛名称: 第十届软件类校内选拔赛                                                                                   |
|          | 报名组别: 本科组                                                                                           |
|          | 报名科目: JAVA软件开发                                                                                      |
|          | 报名状态: 已报名                                                                                           |

1.6 通过【进入考试系统】进入考试

(2) 院校筛选未通过

学生未通过院校筛选,可以修改科目。另外,校内选拔赛报名时间结束后,没有进行筛选的个人自动转为"报名失败"状态。需要说明的是,校内选拔赛为院校方组织的考试,不影响学生报名蓝桥杯大赛其它赛类,学生可以选择报名蓝桥杯大赛组织的电子类、软件类或团队赛省赛。

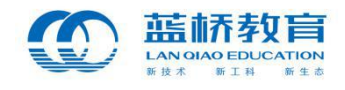

|                                         | 我的大赛                                                    |                                                         |
|-----------------------------------------|---------------------------------------------------------|---------------------------------------------------------|
|                                         | 感谢您参加第十届蓝桥杯软件关校内选拔赛,您的报名列表如                             | : न्य                                                   |
| LQ860635<br>② 个人认证                      | 本科组<br>我的考试名称11111111                                   | 高肥组<br>我的考试名称                                           |
| <ul><li>☆ 我的大赛</li><li>圖 获奖查询</li></ul> | 考试时间: 2018-11-02 18:00~2018-11-16 00:00<br>考试地点: 我的考试地点 | 考试时间: 2018-10-15 17:37~2018-10-16 00:00<br>考试地点: 我的考试地点 |
| <ul><li>弐的订单</li><li>弐的消息</li></ul>     |                                                         |                                                         |

1.7 审核不通过,本场考试中显示"报名失败"

|          | < € 我的大赛                                                             |
|----------|----------------------------------------------------------------------|
|          | 第十届软件类校内选拔赛——C/C++程序设计<br>感谢您参加 C/C++程序设计(校内选拔赛),您的报名申请正在 审核中 ,请耐心等待 |
| LQ860635 |                                                                      |
| ⊘ 个人认证   | 据 <b>夕</b> // 自                                                      |
| ☆ 我的大赛   | ישיםובדאנ                                                            |
| ■ 获奖查询   | 比赛名称: 第十届软件类校内选拔赛                                                    |
| ■ 我的订单   | 报名组别: 本科组                                                            |
| □ 我的消息   | 报名科目: C/C++程序设计                                                      |
|          | 报名状态: 报名失败                                                           |

1.8 审核不通过,考试进度中显示"报名失败"

(3) 院校未进行筛选

如果学生所属院校未进行筛选,校内选拔赛报名时间结束后,没有进行筛选的个 人将无法参加校内选拔赛的考试。但是,学生可以继续报名报名蓝桥杯大赛组织的其 它比赛。例如,电子类、软件类或团队赛省赛。

## 3. 选拔赛考试

报名成功的学生,在考试时间开始前,可以在【我的大赛】中,通过点击【进入 考试系统】来进行考试。学生在考试开始前1小时,可以进入等待考试倒计时页面, 待考试时间到,可以进入答题页面。

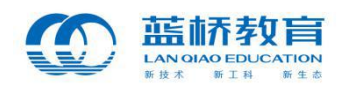

|                                                  | 首页                   | 本届赛事         | 关于大赛   | 辅导资料           | 练习系统                                       | 大蓝桥                  | 联系我们    | ENGLIS |
|--------------------------------------------------|----------------------|--------------|--------|----------------|--------------------------------------------|----------------------|---------|--------|
| 软件类校内选拔                                          | 隽列表                  |              |        |                |                                            |                      |         |        |
| 感谢您参加第十届蓝桥杯                                      | 较件类校内                | 1选拔赛,您的报     | 名列表如下: |                |                                            |                      |         |        |
| 本科组                                              |                      |              | 未开始    | 高职组            | -                                          |                      |         | 进行中    |
| 北京大学计算机学院JA<br>学计算机学院JAVA开发                      | WA开发校内<br>支校内选拔赛     | 9选拔赛北京大<br>F |        | 北京大学<br>学计算机   | 计算机学院JAV<br>L学院JAVA开发#                     | A开发校内选拔<br>交内选拔赛     | 发赛北京大   |        |
| 考试时间:2019-11-11 09:<br>考试地点:北京大学计算中<br>算中心3层301室 | 00-11:00<br>心3层301室北 | 京大学计         | 进入考试   | 考试时间:<br>考试地点: | 2019–11–11 09: 0<br>北京大学计算中心:<br>算中心3层301室 | 0-11:00<br>3层301室北京大 | 学计<br>1 | 进入考试   |
|                                                  |                      |              | 口结束    |                |                                            |                      |         |        |
| 本科组<br>北京大学计算机学院JA<br>学计算机学院JAVA开发               | WA开发校内<br>支校内选拔制     | 9选拔赛北京大<br>§ |        |                |                                            |                      |         |        |
|                                                  | 00~11: 00            | 古士带计         |        |                |                                            |                      |         |        |
| 考试时间:2019-11-11-09;                              | 心2回201度小             |              |        |                |                                            |                      |         |        |

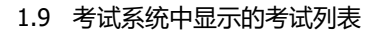

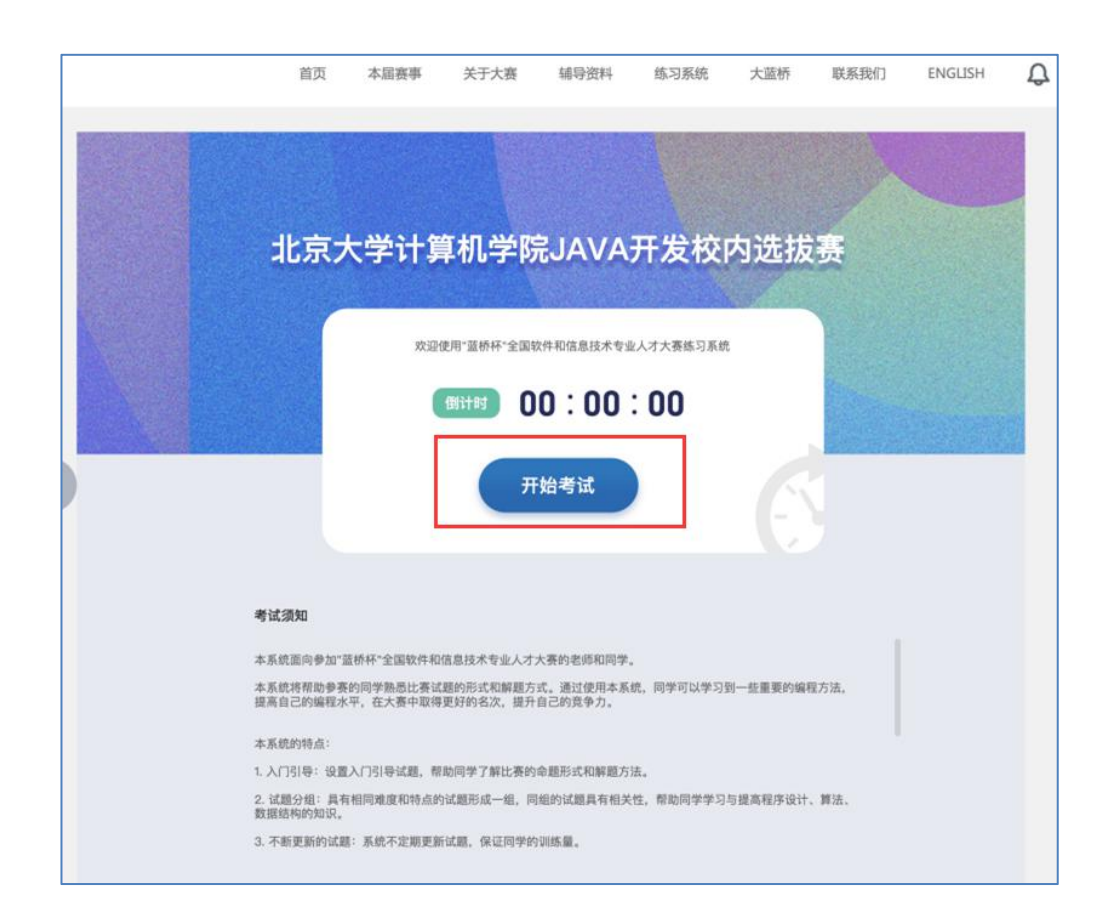

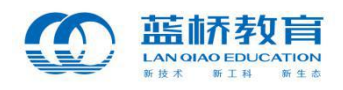

#### 1.10 等待考试倒计时页面

需要注意的是,学生务必在考试截止时间前,点击【交卷】按钮,提交试题,完 成考试。否则,系统将在考试结束时,自动提交最后版本的答案。

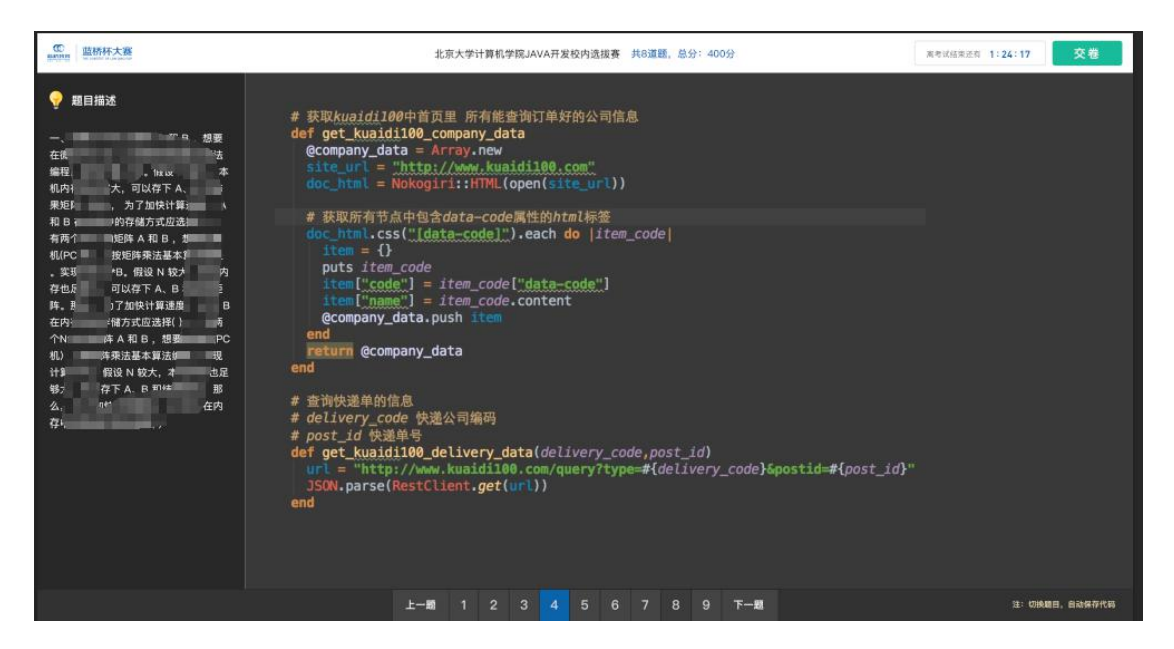

1.11 考生答题页面

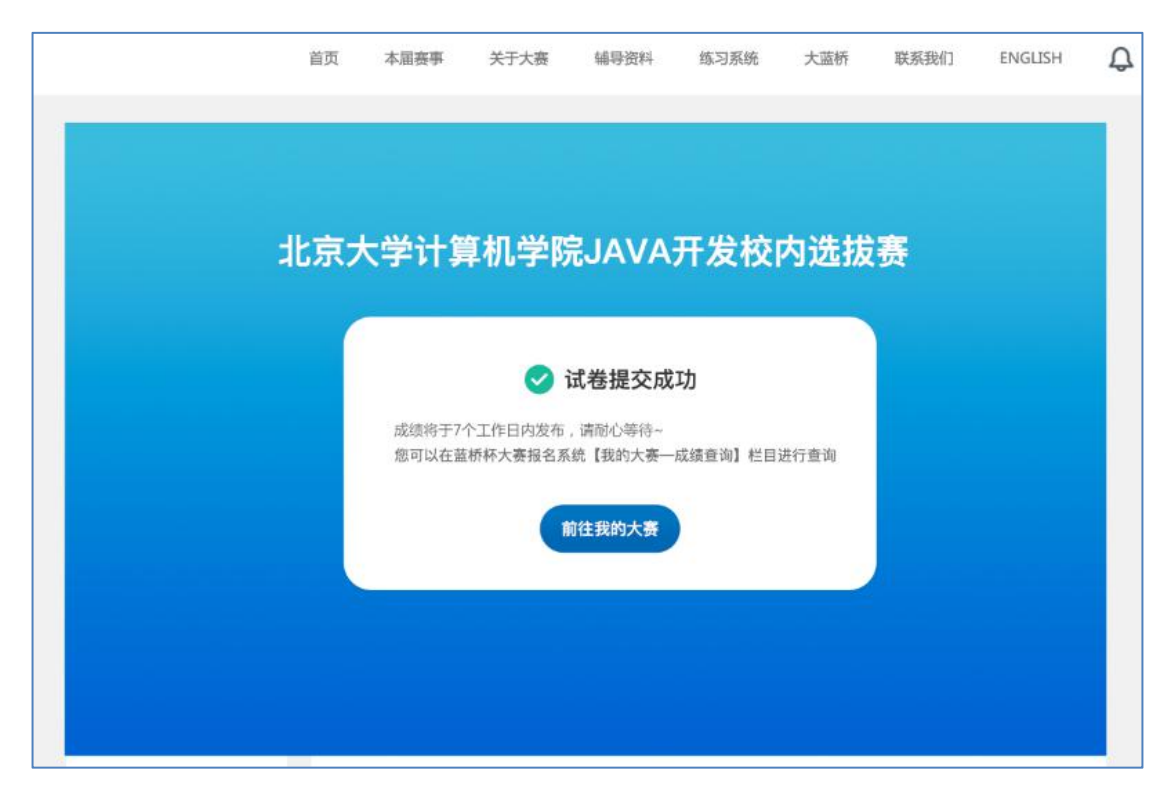

1.12 试卷提交成功

4. 成绩查询

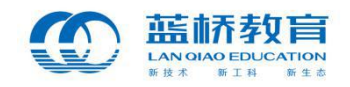

考试结束7个工作日内,学生可以通过蓝桥杯大赛报名系统个人中心【我的大赛】 栏目选择校内选拔赛,点击进入选拔赛进度详情页面来查看成绩。

|           | 我的大赛                   |              |
|-----------|------------------------|--------------|
| <b>Go</b> | 感谢您参加蓝桥杯大赛,您的报名科目列表如下: | 更多赛类 , 去报名>> |
| LQ860588  | Java软件开发 页 软件类校内选拔赛 页  |              |
| ⊙ 个人认证    |                        |              |
| ☆ 我的大赛    |                        |              |
| □ 获奖查询    | 个人认证信息                 |              |
| ■ 我的订单    | 姓名: 测试素                |              |
| ₽ 我的消息    | 性别: 男                  |              |
| ◎ 我的地址    | 证件类型: 身份证              |              |

1.13 选择【校内选拔赛】查看比赛进度

|               | € 我的大赛                                                         |
|---------------|----------------------------------------------------------------|
|               | 第十届软件类校内选拨赛——C/C++程序设计<br>您报名的 JAVA软件开发(校内选拔赛),已经通过审核,请按时参加比赛! |
| LQ860635      | ○ 申请报名 — ○ 报名审核 — ○ 成绩查询                                       |
| ⊘ 个人认证        |                                                                |
| ☆ 我的大赛        | 成绩查询                                                           |
| ■ 获奖查询        | 姓名: 丫丫                                                         |
| <b>圆</b> 我的订单 | 证件号码: 41092819891025608X                                       |
| ፼ 我的消息        | 比赛科目: C/C++程序设计                                                |
| ◎ 我的地址        | 考试成绩: 0                                                        |

1.14 【我的大赛】——选拔赛成绩查询

另外,也可以通过【获奖查询】栏目,选择考试的选拔赛来查询成绩。

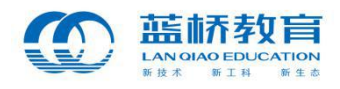

|          | 获奖查询                           |      |
|----------|--------------------------------|------|
|          | 赛届选择 第十届 🔻                     |      |
| LQ860635 |                                |      |
| ◎ 个人认证   | 第十届蓝桥杯软件类校内选拔赛<br>C/C++程序设计本科组 | 获奖查询 |
| ☆ 我的大赛   |                                |      |
| ■ 获奖查询   |                                |      |
| 1 我的订单   |                                |      |
| 🖂 我的消息   |                                |      |

1.15 【获奖查询】一选拔赛成绩查询列表

|          | ↔ 获奖查询 |                                   |
|----------|--------|-----------------------------------|
|          |        | 第十届蓝桥杯大赛软件类校内选拔赛比赛结果              |
| LQ860635 |        |                                   |
| ◎ 个人认证   | 姓名:    | YY                                |
| ☆ 我的大赛   | 证件号码:  | 41092819891025608X                |
| ■ 获奖查询   | 考试科目:  | C/C++程序设计                         |
| 圓 我的订单   | 考试名称:  | 我的考试名称                            |
| ፼ 我的消息   | 考试时间:  | 2018-10-15 17:37~2018-10-16 00:00 |
| ◎ 我的地址   | 考试成绩:  | 0                                 |

1.16 【获奖查询】——成绩查询详情

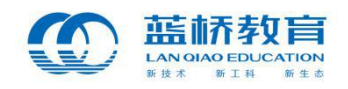

## 院校用户操作说明

## 1. 院校申请选拔赛考试

校内选拔赛需学校统一组织报名、考试。院校如果需要申请参加组委会组织的校 内选拔赛考试,首先,需要登录蓝桥杯大赛报名系统进行注册并完成认证。后台认证 通过后,院校可以在个人中心【大赛管理】栏目,选择"校内选拔赛",点击进入校 内选拔赛申请页面。

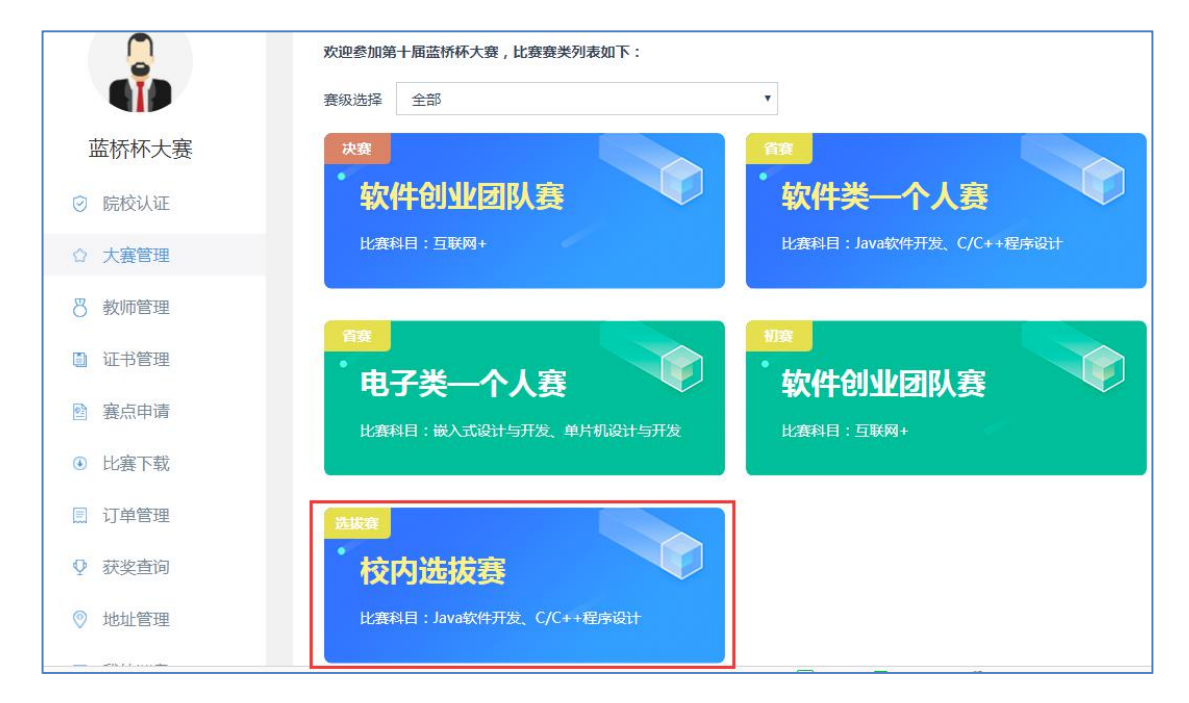

1.17 院校【大赛管理】中选择校内选拔赛

院校通过点击【创建考试】,输入:考试名称、考试组别(本科组或高职组)、 考试时长(4个小时)、考试开始时间、考试结束时间(系统计算)、考试地点等来 创建一场具体的选拔赛考试。

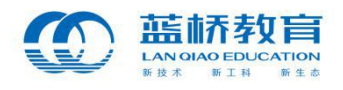

|        | 考试列表                                                                          | 创建考证                                   |
|--------|-------------------------------------------------------------------------------|----------------------------------------|
|        | 考试须知                                                                          | 则陈伟学生 陈浩立动广想办约委会古城 五招参讨由诸季要公           |
| 蓝桥杯大赛  | (1) MUCH KBJ建学初代的建筑表示,GMDED及表示安力<br>别进行提交,一旦提交审核,不可加入其他学生;                    |                                        |
| ◎ 院校认证 | <ul><li>(2)同一学生能且只能参加学校组织的一场选拔赛,不</li><li>(3)请于报名截止日期前创建考试并提交审核,组委会</li></ul> | 可参加多场考试;<br>老师将会通知您相关考试安排。             |
| ☆ 大赛管理 |                                                                               |                                        |
| 数师管理   | 不通过                                                                           | 通过高职组                                  |
| 1 证书管理 | 我的考试名称11111111                                                                | 我的考试名称                                 |
| ③ 赛点申请 |                                                                               |                                        |
|        | 李定时间, 2018-11-02 18:00~2018-11-16 00:00                                       | *注財间・2018-10-15 17:37~2018-10-16 00:00 |

## 1.18 点击【创建考试】按钮, 创建选拔赛考试

|             | 考试列表             | 创建考试      |
|-------------|------------------|-----------|
| 0           | 创建考试             |           |
| <b>N</b> IP | 考试名称 考试名称        |           |
| 蓝桥杯大赛       | 考试组别 〇 本科组 〇 高职组 | 每场考试申请需要分 |
| ◎ 院校认证      | 考试时长 4小时         |           |
| ☆ 大襄管理      | 考试开始时间 考试开始时间 10 |           |
| 8 教师管理      | 考试结束时间考试结束时间     | 通过        |
| ■ 证书管理      | 考试地点考试地点         |           |
| 國 赛点申请      | 保存取消             |           |
| ● 比赛下载      | 10 13:25-17:<br> | 2         |
| 圓 订单管理      | 通过               | 不通过       |

1.19 填写创建选拔赛的考试信息

需要说明的是,院校可以创建多场校内选拔赛,每场选拔赛需要分别筛选学生, 筛选完成后提交组委会审核。

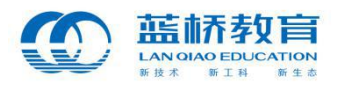

|                                                                                            | 考试列表                                                                                                    | 创建考注                                                        |
|--------------------------------------------------------------------------------------------|----------------------------------------------------------------------------------------------------|-------------------------------------------------------------|
| <ul> <li>         运桥杯大赛         <ul> <li>             院校认证         </li> </ul> </li> </ul> | 考试须知<br>(1)院校可以创建多场校内选拔赛,每场选拔赛需要分别<br>别进行提交,一旦提交审核,不可加入其他学生;<br>(2)同一学生能且只能参加学校组织的一场选拔赛,不<br>(3)请于报名载止日期前创建考试并提交审核,组委会 | 別筛选学生,筛选完成后提交组委会审核。 每场考试申请需要分<br>可参加多场考试;<br>老师将会通知您相关考试安排。 |
| ☆ 大赛管理                                                                                     |                                                                                                    |                                                             |
| ◎ 教师管理                                                                                     | 不通过本科组                                                                                                    | <b>通过</b><br>高职组                                            |
| ◎ 证书管理                                                                                     | 我的考试名称11111111                                                                                                    | 我的考试名称                                                      |
| 3 赛点申请                                                                                     | 考试时间,2018-11-02 18:00~2018-11-16 00:00                                                                                 | 考试时间 · 2018-10-15 17:37~2018-10-16 00:00                    |
| <ul> <li>比赛下载</li> </ul>                                                                   | 考试地点:我的考试地点                                                                                                    | 考试地点:我的考试地点                                                 |
| 🔲 订单管理                                                                                     |                                                                                                    |                                                             |
| ♀ 获奖查询                                                                                     | 高职组 2222222                                                                                                    | 本科组<br>北京大学蓝桥杯计算机系校内选拔赛                                     |
| ◎ 地址管理                                                                                     |                                                                                                    |                                                             |

1.20 创建的选拔赛考试列表

## 2. 院校筛选学生

院校管理员需要对报名本校选拔赛的学生进行筛选。院校创建完成某场校内选拔 赛,点击进入【参赛学生列表】页面,可以看到本校所有报名的符合本场考试的学生 列表。院校需要添加本场考试的院校联系人、负责人,方便组委会联系。

|                                       | く 北京大学蓝桥杯计算               | 机系校内选拔赛                   |                |           |         |
|---------------------------------------|---------------------------|---------------------------|----------------|-----------|---------|
|                                       | 参赛学生                      | 待审核学生                     | 已审核学生          |           |         |
|                                       | 请添加院校联系人及负责               | 長人。联系人:负责大赛日常             | \$联络工作;负责人:负责; | 大赛报名决策事项。 |         |
| 监桥杯大赛                                 | 联系人: 联系人                  | ▼ 负责人: 分                  | 受責人 ・ ほう       | 禄存        |         |
| ◎ 院校认证                                |                           |                           |                |           |         |
| ☆ 大賽管理                                | 目前,有 <mark>3</mark> 名学生参加 | u软件类校内选拔赛 , 请筛选           | 选本场符合参赛要求的学生   |           |         |
| 8 教师管理                                | 科目选择: 全部                  | JAVA软件开发 C/C++程           | 序设计            |           |         |
| 证书管理                                  | 状态选择: 全部<br>院系选择: 全部      | 已筛选 未筛选<br>中文系(2) 计算机科学与批 | 支术(1)          |           |         |
| ▶ 裏点申请                                |                           |                           |                |           |         |
| <ul> <li>比赛下载</li> </ul>              | 院系/学生姓名/学号                | Q 3 M                     | 符合条件的学生        | 导出索引列     | 別表 加入报名 |
| □□□□□□□□□□□□□□□□□□□□□□□□□□□□□□□□□□□□□ | 学号                        | 姓名<br>手机号                 | 院系             | 科目        | 状态 操作   |

### 1.21 添加联系人、负责人

另外,院校可以通过"科目选择"、"院系选择"、"状态选择"等条件筛选学生,将符合条件的学生加入报名。

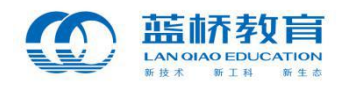

|        |        | 赛学生                           | 待审核学生                                                                                                    | 已审核学生            |           |               |
|--------|--------|-------------------------------|----------------------------------------------------------------------------------------------------|------------------|-----------|---------------|
|        | 请添加院   | 校联系人及负责。                      | 人。联系人:负责大赛日常期                                                                                                    | 关络工作;负责人:负责才     | 大赛报名决策事项。 |               |
| 蓝桥杯大赛  | 联系人:   | 111 负责/                       | 人: 222222 修改                                                                                                    |                  |           |               |
| ◎ 院校认证 | 日前     | <b>有</b> 3么学生参加               | 你任账校内选拔赛 请陈诜?                                                                                                    | 大场竺会参赛更支的学生      |           |               |
| ☆ 大賽管理 | 100 /  |                               | DATE AND A DESCRIPTION OF THE PROPERTY OF THE PROPERTY OF THE | Pandi Pickou) I. |           |               |
| 💍 教师管理 | 科目遗状态遗 | 择: 全部 」<br>译: 全部 <sup>3</sup> | JAVA软件开发 C/C++程序<br>已筛选 未筛选                                                                                                    | 设计               |           |               |
| □ 证书管理 | 院系送    | 择: 全部 1                       | 中文系(2) 计算机科学与技术                                                                                                    | Ŕ(1)             |           |               |
| 襄点申请   | 院系/学   | 生姓名/学号                        | Q 3 个符                                                                                                    | 合条件的学生           | 导出索引列表    | <b>反</b> 加入报名 |
| ④ 比赛下载 |        | 学号                            | 姓名                                                                                                    | 院系               | 科目        | 状态操           |
| □ 订单管理 |        |                               | 手机号                                                                                                    |                  |           |               |
| ● 获奖查询 |        | 007                           | 测试_秦                                                                                                    | 计算机科学与技术         | JAVA软件开发  | 加入打           |

1.22 筛选学生并加入报名

## 3. 提交考试申请

院校筛选通过后加入报名的学生将会进入【待审核学生列表】。此时,学生状态 变为"已筛选",院校可以通过"删除报名"按钮将学生进行移除(移除后的学生变 为:未筛选状态,可被其它考试筛选)。

|                          | < 2222222              |                                  |              |             |     |       |
|--------------------------|------------------------|----------------------------------|--------------|-------------|-----|-------|
|                          | 参赛学生                   | 待审核学生                            | 已审核学生        |             |     |       |
| <b>S</b> IP              |                        |                                  |              |             |     |       |
| 蓝桥杯大赛                    | 目前 , 有 <b>1</b> 名学生    | :通过筛选,请提交后台审核                    | ,组委会老师将会通知您相 | 关比赛安排。    提 | 交审核 |       |
| ⊘ 院校认证                   | 科目选择: 全院系法将: 全         | 部 JAVA软件开发 C/C+<br>部 计算机科学与技术(1) | +程序设计        |             |     |       |
| ☆ 大赛管理                   | 96/362)+ · · · · · · · | H6 11 14 0 14 1 2 12 1 (21)      |              |             |     |       |
| 8 教师管理                   | 院系/学生姓名/学              | 号 Q 1                            | 个符合条件的学生     |             | (号日 | 出索引列表 |
| 🗋 证书管理                   | 学号                     | 姓名<br>手机号                        | 院系           | 科目          | 状态  | 操作    |
| 國 赛点申请                   | 007                    | 300-4 <b>*</b>                   | 江海扣到举户开去     | JAVA软件开发    | 司体学 |       |
| <ul> <li>比赛下载</li> </ul> | 007                    | 测试_茶                             | 11.异心44子与技术  | 本科组         | 口师述 | 加州村田  |

1.23 提交审核前可删除报名

院校点击【提交审核】按钮,将会对【待审核列表】中的学生进行批量提交,组 委会将会审核本场考试信息。待后台审核通过后,组委会将会组织相关考试。需要注 意的是,院校可以创建多场选拔赛,每场考试申请需要分别进行提交,一旦提交审核, 本场考试不可加入其他学生。

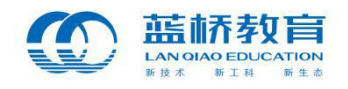

注意:选拔赛考试未提交审核前,可以点击【未提交】按钮进行考试信息的修改。 一旦提交审核,不支持任何修改及加入新的学生。

|        | 考试列表                                                                            | 创建考                                                            |
|--------|---------------------------------------------------------------------------------|----------------------------------------------------------------|
| 蓝桥杯大赛  | 考试须知<br>(1)院校可以创建多场校内选拔赛,每场选拔赛需要分别<br>别进行提交,一旦提交审核,不可加入其他学生;                    | 筛选学生,筛选完成后提交组委会审核。 每场考试申请需要分                                   |
| ◎ 院校认证 | <ul><li>(2)同一学生能且只能参加学校组织的一场选拔赛,不可</li><li>(3)请于报名截止日期前创建考试并提交审核,组委会老</li></ul> | 参加多场考试;<br>师将会通知您相关考试安排。                                       |
| ☆ 大赛管理 |                                                                                 |                                                                |
| 💍 教师管理 | 高职组                                                                             | 通道                                                             |
| □ 证书管理 | 北京大学蓝桥杯计算机系校内选拔赛                                                                | 2222222                                                        |
| 國 赛点申请 |                                                                                 |                                                                |
| ● 比赛下载 | 考试时间:2018-11-0517:00~2018-11-2100:00<br>考试地点:北京大学计算中心                           | 考试时间: 2018-10-16 13:25~17:52<br>考试地点: 222222222222222222222222 |
| 📃 订单管理 |                                                                                 | 不適                                                             |
| ♀ 获奖查询 | 高职组                                                                             | 本科组<br>我的来过夕我111111111                                         |

1.24 选拔赛考试列表

后台组委会审核通过后,院校在【大赛管理】中点击某场具体的选拔赛考试,进入选拔赛详情列表,通过【已审核列表】来查看本场报名成功的学生。并可以通过 "导出索引列表"进行数据的导出。

|                          | く我的考试名称                   |                   |                        |                  |        |
|--------------------------|---------------------------|-------------------|------------------------|------------------|--------|
|                          | 参赛学生                      | 已审核学生             |                        |                  |        |
|                          | 目前,有 <mark>1</mark> 名学生通过 | 后台审核,请通知学生于 20:   | 18-10-15 17:37:24 按时参加 | 0考试。             |        |
| 监价朴大赉                    | 科目选择: 全部                  | JAVA软件开发 C/C++程序i | 요 <del>니</del>         |                  |        |
| ◎ 院校认证                   | 院系选择: 全部                  | 中文系(1)            |                        |                  |        |
| ☆ 大赛管理                   | 院亥/学生姓名/学是                |                   | 条件的学生                  |                  | 导出索引列表 |
| 8 教师管理                   | 2004 7 124 H/ 3 3         |                   |                        |                  |        |
| ■ 证书管理                   | 学号                        | 姓名<br>手机号         | 院系                     | 科目               | 状态     |
| 襄点申请                     | 1111111                   | ΥY                | 中文系                    | C/C++程序设计<br>本科组 | 已报名    |
| <ul> <li>比赛下载</li> </ul> |                           |                   |                        |                  |        |

### 1.25 审核通过后的【已审核列表】

如果由于某些特殊原因,无法审核通过本场考试,审核本场考试的学生将会报名 失败。院校可以通过创建新的考试,将本场中审核不通过的学生加入到新的选拔赛考 试中,重新提交考试申请。

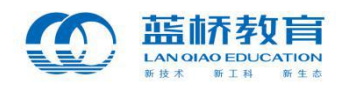

|                                                      | 参赛学生                    | 已审核学生                |          |    |                     |
|------------------------------------------------------|-------------------------|----------------------|----------|----|---------------------|
|                                                      | 目前,有1名学生未               | 通过后台审核,无法参加考试,ì      | 青另行安排考试。 |    |                     |
| 监价怀入赛                                                | 科目选择: 全部                | JAVA软件开发 C/C++程序设    | ù        |    |                     |
| 2 院校认证                                               | 院系选择:全部                 | 中文系(1)               |          |    |                     |
|                                                      |                         |                      |          |    |                     |
| > 大赛管理                                               | でき (学生をな)学り             | 1 4/14               | 冬州的学生    |    | 日中本리제크              |
| <ul> <li>大塞管理</li> <li>教师管理</li> </ul>               | 院系/学生姓名/学号              | Q 1 个符合              | 条件的学生    |    | 导出索引列表              |
| <ul> <li>大赛管理</li> <li>教师管理</li> <li>证书管理</li> </ul> | 院系/学生姓名/学号<br><b>学号</b> | Q 1 个符合<br>姓名<br>手机号 | 条件的学生院系  | 科目 | 导出索引列表<br><b>状态</b> |

1.26 本场审核不通过,可将学生加入到其它考试中

## 4. 成绩查询

考试结束7个工作日内,院校可以通过蓝桥杯大赛报名系统个人中心【获奖查询】 栏目选择【第十届蓝桥杯校内选拔赛】进入已发布成绩的校内选拔赛列表。

|        | 获奖查询                                                                                                    |      |
|--------|----------------------------------------------------------------------------------------------------|------|
| 蓝桥杯大赛  | <ol> <li>- 获奖学生和老师将获得由工业和信息化部人才交流中心及大赛组委会联合颁发的获奖证书</li> <li>2. 获奖学生和老师将获得申领工业和信息化部人才交流中心颁发的专业人才证书的资格</li> <li>3. 省赛一等奖获奖学生将获得《蓝桥杯全国软件和信息技术专业人才大赛》国赛的参赛资格</li> </ol> | 申领证书 |
| ⊘ 院校认证 | 赛届选择 第十届 <b>v</b>                                                                                                    |      |
| ☆ 大赛管理 |                                                                                                    |      |
| 8 教师管理 | 第十屆蓝桥环软件美校內选拔發                                                                                                    | 成绩查询 |
| ■ 证书管理 |                                                                                                    |      |
| 會 赛点申请 |                                                                                                    |      |
| ④ 比赛下载 |                                                                                                    |      |
| 訂单管理   |                                                                                                    |      |
| ♀ 获奖查询 |                                                                                                    |      |

1.27 选择【第十届蓝桥杯校内选拔赛】

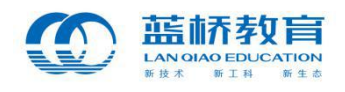

|            | 软件类校内选拔赛考试列表                                            |                                                               |
|------------|---------------------------------------------------------|---------------------------------------------------------------|
| 立<br>蓝桥杯大赛 | 我的考试名称高职组                                               | 2222222                                                       |
| ③ 院校认证     |                                                         |                                                               |
| ☆ 大赛管理     | 考试时间: 2018-10-15 17:37~2018-10-16 00:00<br>考试地点: 我的考试地点 | 考试时间: 2018-10-16 13:25~17:52<br>考试地点: 22222222222222222222222 |
| 8 教师管理     |                                                         |                                                               |
| ] 证书管理     |                                                         |                                                               |
| 3 塞占由清     |                                                         |                                                               |

#### 1.28 已发布成绩的校内选拔赛列表

院校通过选择某场选拔赛点击进入详情,可以查询本场选拔赛中所有的学生成 绩列表。

|        | 我的考试名称     我     的考试名称     书     书 | à     |     |       |       |                  |       |
|--------|----------------------------------------------------------------------------------------------------|-------|-----|-------|-------|------------------|-------|
|        | 学生姓名                                                                                                    |       | 分数段 |       |       | 搜索               |       |
|        | 1个符合条件的记                                                                                                    | 录     |     |       |       |                  | 出获奖记录 |
| 蓝桥杯大赛  | 学号                                                                                                    | 姓名/电话 | 院系  | 赛届/赛类 | 赛级    | 考试科目/组别          | 成绩    |
| ◎ 院校认证 | 1111111                                                                                                    | ΥY    | 中文系 | 第十届   | 体中选择事 | C/C++程序设计<br>本科组 | 0     |
| ☆ 大賽管理 |                                                                                                    |       |     | 软件类   | 仪内远波衰 |                  |       |
| 8 教师管理 |                                                                                                    |       |     |       |       |                  |       |
| □ 证书管理 |                                                                                                    |       |     |       |       |                  |       |
| ◎ 赛点申请 |                                                                                                    |       |     |       |       |                  |       |
| ④ 比赛下载 |                                                                                                    |       |     |       |       |                  |       |
| 圓 订单管理 |                                                                                                    |       |     |       |       |                  |       |
| ♀ 获奖查询 |                                                                                                    |       |     |       |       |                  |       |

1.29 某场选拔赛的学生成绩列表